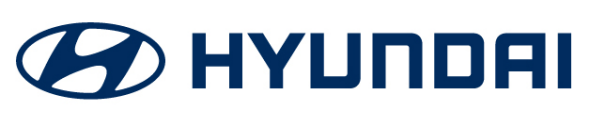

**Technical Service Bulletin** 

| GROUP     | NUMBER                     |  |
|-----------|----------------------------|--|
| CAMPAIGN  | 21-01-040H                 |  |
| DATE      | MODEL(S)                   |  |
| MAY, 2021 | SONATA HYBRID<br>(DN8 HEV) |  |
|           |                            |  |

# SUBJECT: SONATA HYBRID (DN8 HEV) SHIFT CONTROL UNIT UPDATE (SERVICE CAMPAIGN (T6K)

# **\*** IMPORTANT

### \*\*\* Dealer Stock and Retail Vehicles \*\*\*

Dealers must perform this Service Campaign on all affected vehicles prior to customer retail delivery and whenever an affected vehicle is in the shop for any maintenance or repair.

When a vehicle arrives at the Service Department, access Hyundai Motor America's "Warranty Vehicle Information (VIS)" screen via WEBDCS to identify open Campaigns.

**Description:** This bulletin describes the procedure to update the Shift Control Unit (SCU) for Shiftby-Wire vehicles (SBW). The update improves the display in the cluster.

Applicable Vehicles: Certain 2021MY Sonata Hybrid (DN8 HEV) vehicles

## GDS Information: System selection: ECU

| Event # | Description                                                              |  |  |
|---------|--------------------------------------------------------------------------|--|--|
| 694*    | DN8 HEV SCU UPDATE (CLUSTER SHIFT INFO. POP-UP BLINK ISSUE IMPROVEMENT)" |  |  |
|         |                                                                          |  |  |

\* Or use the latest event that appears in the GDS TCU Update screen for the DN8 HEV.

## TCU ROM ID:

| Model                      | SCU Part Number | CAL ID     |            |  |  |
|----------------------------|-----------------|------------|------------|--|--|
| Widdei                     |                 | Old        | New        |  |  |
| Sonata Hybrid<br>(DN8 HEV) | 42950-3D020     | SDNHS000AA | SDNHS000AB |  |  |

## Warranty Information:

| Model                      | Op Code  | Operation      | Op Time | Causal Part | Nature<br>Code | Cause<br>Code |
|----------------------------|----------|----------------|---------|-------------|----------------|---------------|
| Sonata Hybrid<br>(DN8 HEV) | 10D067R1 | SCU<br>UPGRADE | 0.3 M/H | 42950-3D020 | I73            | ZZ3           |

**NOTE 1**: Submit Claim on Campaign Claim Entry Screen.

**NOTE 2**: If a part is found in need of replacement while performing this Campaign and the affected part is still under warranty, submit a separate warranty claim using the same Repair Order. If the affected part is out of warranty, submit a Prior Approval Request for goodwill consideration prior to performing the work.

Circulate To: General Manager, Service Manager, Parts Manager, Warranty Manager, Service Advisors, Technicians, Body Shop Manager, Fleet Repair

# NOTICE

### You must initially perform GDS SCU Update in Auto Mode.

- If the update starts but then fails in Auto Mode, disconnect the battery cables and touch the cables together for 1 minute. Reconnect the battery cables. Attach a battery charger to the battery. Perform the update in Manual Mode to recover.
- Refer to the General Instructions found in TSB 15-GI-001 (GDS Mobile).

#### Manual Mode Password:

| Menu                    | Password |
|-------------------------|----------|
| DN8 HEV SCU 42950-3D020 | 0203     |

#### Service Procedure:

- 1. Check for Diagnostic Trouble Codes and erase any DTC.
- 2. Reset the TCU adaptive learning values according to TSB 16-AT-001-2.
- 3. Drive the vehicle to confirm proper operation.